## AASHTOWare Project CRL <u>Instructions for Subcontractors, Material Suppliers & Haulers (Payee)</u> Reviewing Prompt Payment Entries by Prime Contractor (or Payer)

|                                                             | AASHTOWare<br>Project<br>AASHID<br>AASHID<br>Username<br>Password<br>AWP External Users |                                                           |
|-------------------------------------------------------------|-----------------------------------------------------------------------------------------|-----------------------------------------------------------|
|                                                             | Log On Reset Password                                                                   |                                                           |
| AASHTOWare Project™ and the AASHTOWare Project™ logo are re | $\nu4.3.023$ egistered trademarks of the American Association of State Highway ar       | nd Transportation Officials. Copyright ©1997-2020 AASHTO. |

## **\*\*\*This process can be repeated for each payment made by a payer\*\***

System Login

- 1. Log into AASHTOWare Project (https://tdot-pr-prod-ext.infotechinc.com/)
  - Username is your email address;
  - Change the drop-down menu to "AWP External Users".

Note: If you cannot get into your account, you may reset your password by changing the drop-down menu to say "AWP External Users" and clicking the "Reset Password" button that appears directly below it. <u>Passwords will automatically expire every 90 days (you will get one email a day starting 10 days prior to password expiration)</u>

| PROJECT TDOT NonAgency Prompt Payment - Primes, Subs, Material Suppliers and Haulers |                       |  |  |  |
|--------------------------------------------------------------------------------------|-----------------------|--|--|--|
| ✓ External Links                                                                     |                       |  |  |  |
| TDOT Labor Compliance                                                                | TDOT Labor Compliance |  |  |  |
| ✓ Contract Overview                                                                  |                       |  |  |  |
| Q Type search criteria or press Enter Advanced                                       |                       |  |  |  |
| Enter search criteria above to see results or Show first 10                          |                       |  |  |  |

Locate Desired Contract

2. Locate the desired contract by searching under Contract Overview or selecting "Show first 10".

| ✓ Contract Overvi      | ew                                                         |            |                         | 0                           |
|------------------------|------------------------------------------------------------|------------|-------------------------|-----------------------------|
| Q Type search criteria | a or press Enter 🛷 Advanced seewing ror r                  |            |                         |                             |
|                        |                                                            |            |                         | 0 changed                   |
| Contract               | Description                                                | Prime ID   | Prime Name              |                             |
| CNR265                 | Q The fence repair on various Interstate and State Routes. | 0070036107 | MCKENZIE TREE SERVICE I | Actions                     |
|                        |                                                            |            |                         | Exclude from Search Results |
|                        |                                                            |            |                         | Open Contract Payments      |
|                        |                                                            |            |                         | Attachments                 |
|                        |                                                            |            |                         | Links                       |
|                        |                                                            |            |                         | Tracked Issues              |
|                        |                                                            |            |                         | Reports                     |
|                        |                                                            |            |                         | Contract Payment            |
|                        |                                                            |            |                         | Subcontract Listing         |

Contract Overview

3. Select "Open Contract Payments" from the actions menu on the Contract row.

| Home • Previous • My Pages •                    |                                                    |                          |                        |  | Help Log of |
|-------------------------------------------------|----------------------------------------------------|--------------------------|------------------------|--|-------------|
| Contract Payment C                              | Overview                                           |                          |                        |  |             |
| ✓ Contract: CNR265 - 1                          | The fence repair on various Interstate and State I | Routes.                  |                        |  | 8           |
|                                                 |                                                    |                          |                        |  |             |
| Q Type search criteria or pre                   | ess Enter / Advanced Streams 2 of 2                |                          |                        |  |             |
| Q Type search criteria or pre                   | ess Enter d Advanced Snewing 2 of 2                |                          |                        |  | 0 chang     |
| Q Type search criteria or pro                   | Progress Estimate                                  | 55,342.77                | 12/15/2017             |  | 0 chang     |
| Q Type search criteria or pro 0002 Estimate Num | Progress Estimate                                  | 55,342.77<br>Amount Paid | 12/15/2017<br>End Date |  | 0 chang     |

Contract Payment Overview

4. Click on the desired Estimate Number.

| intract Payment Overview                  |               |                                             |                                              |                                                                                                    |
|-------------------------------------------|---------------|---------------------------------------------|----------------------------------------------|----------------------------------------------------------------------------------------------------|
| ontract Payment Sur                       | mmary         | Save Complete                               |                                              | ×                                                                                                    |
| <ul> <li>Contract CNR265 - The</li> </ul> | fence repa    | air on various Interstate and State Routes. |                                              |                                                                                                    |
| istimate Num: 0002 - Payment E            | End Dt 12/15/ | 2017                                        |                                              |                                                                                                    |
| General                                   |               |                                             |                                              | 0 marked for deletion 0 changed                                                                      |
| tems                                      | >             | 0070036107<br>MCKENZIE TREE SERVICE INC     | 1000000382<br>Superior Traffic Control, Inc. |                                                                                                    |
| Subcontract Payments                      | >             | 0070036107<br>MCKENZIE TREE SERVICE INC     | 1000000382<br>Superior Traffic Control, Inc. | Actions X<br>Add New Payment From Payee<br>Delete<br>Projects Study Contractor Datest Summary        |
|                                           |               |                                             |                                              | Verify Payment                                                                                       |
|                                           |               |                                             |                                              | Attachments<br>Links<br>Tracked Issues<br>Reports<br>Payment Verification Text<br>Subcontext Payment |

Contract Payment Summary

- 5. Review the General and Items Payments Tab for more detailed information on this estimate.
- 6. Select the Subcontract Payments Tab then click **"Verify Payment"** from the small actions menu located on the appropriate row to begin reviewing and verifying payment information.

| Contract Payment Subcontract Payment                                                                                                    |                                                                                                    |                                                                                               |                              |
|----------------------------------------------------------------------------------------------------|----------------------------------------------------------------------------------------------------|-----------------------------------------------------------------------------------------------|------------------------------|
| Verify Payment                                                                                                    |                                                                                                    |                                                                                               |                              |
| ✓ Verify Payment                                                                                                    |                                                                                                    |                                                                                               |                              |
| Progress: Review Verify Receipt                                                                                                    | r Submit                                                                                                    |                                                                                               |                              |
|                                                                                                    |                                                                                                    |                                                                                               |                              |
| 1 Review:                                                                                                    |                                                                                                    |                                                                                               |                              |
|                                                                                                    |                                                                                                    |                                                                                               | 06/26/2018 10:24:32 AM       |
| State Highway Agency                                                                                                    | Subcontract Payment Penort                                                                                   | AASHTOWare Project=E2=64=A2                                                                   | Version 4.0 Kevision 192     |
| Contract                                                                                                    | Subconduct i ujiment neposi                                                                                  |                                                                                               | Page Fort                    |
| Contract ID: CNR265<br>Description: The fence repair on various<br>Interstate and State Routes.<br>Prime Contractor: 0070036107                              | McKenzie Tree Service<br>Inc                                                                                 | Awarded Contract Amount<br>Current Contract Amount<br>Awarded Date:                           | \$538,677.82<br>\$538,677.82 |
| Federal Project No: N/A<br>State Project No: 98049-4154-04<br>Overall Fed. Funding Percent: 100.00%                                                          |                                                                                                    | Closed for Civil Rights & Labor Date:<br>Prompt Payment Days:<br>Retainage Released by Prime: | 30<br>30                     |
| Subcontract Payment                                                                                                    |                                                                                                    |                                                                                               |                              |
| Paying Vendor: 0070036107 Payae Payment Number: 2222                                                                                                    | McKenzie Tree Service Inc                                                                                    |                                                                                               |                              |
| Payee ID: 100000382 Paye<br>Payment ID No.:<br>Payment Date: 66/12/2018 Payment 7<br>Paid Amount: \$25.00 Rotainas<br>Retainage Released: No Payee Work Comp | ee Name: Superior Traffic<br>Control, Inc.<br>ype: Progress<br>ge Dollars Held :<br>plete Indicator: No Paym | DBE Firm: No DBE Commitmen                                                                    | t: No<br>r Comments: No      |
| Amount Received: Payme                                                                                                    | nt Received: No                                                                                              | Date Received: Paye                                                                           | e Comments: Yes              |
| Ref. Hom ID<br>Nem Line # Ref. Hom Description Qua                                                                                                    | ntity Paid Actual Payment W                                                                                  | artial Amt Payment Retainage Retainage Dol<br>Itbheid Comments Released Held                  | lars Work<br>Complete        |
|                                                                                                    |                                                                                                    |                                                                                               |                              |
|                                                                                                    |                                                                                                    |                                                                                               |                              |
|                                                                                                    |                                                                                                    |                                                                                               |                              |
|                                                                                                    |                                                                                                    |                                                                                               |                              |
|                                                                                                    |                                                                                                    | Rev                                                                                           | iew Pavi                     |

- 7. Review entry made by the payer. Once finished, click blue arrow on bottom right of screen to continue.

| Home  Previous  My Pages              |                                                            | Actions | ()<br>Help | U<br>Log off |
|---------------------------------------|------------------------------------------------------------|---------|------------|--------------|
| Contract Payment Subcontract Payment  |                                                            |         |            |              |
| Verify Payment                        |                                                            |         |            |              |
| ✓ Venity Payment                      |                                                            |         |            | 0            |
| Progress: Raview Weity Receipt Submit |                                                            |         |            |              |
| 2 Verify Receipt:                     |                                                            |         |            |              |
| Payment Received                      | Payee's Work on Contract Complete                          |         |            |              |
| Yes Not as Expected                   |                                                            |         |            |              |
| Amount Received                       | Payee Comments No payment was received at all at any time. |         |            | Q            |
| Date Received                         |                                                            |         |            |              |
|                                       |                                                            |         | •          | ⊦→           |

Verify Payment

- 8. Enter the following:
  - **Payment Received**. As the payee, you will have the following options to select from:
    - $\circ$  "No" meaning you did not receive the payment;
    - "Yes as Expected" meaning you received the payment as the payer has entered; or
    - "Yes Not as Expected" meaning you received a payment from the payer, but not as described in the payment entry.
  - Amount Received;
  - Date Received;
  - Payee Comments (if applicable).

*Note: This is your opportunity as the payee to document any discrepancies or disagreements. Please do so when verifying the payment entry.* 

9. Click blue arrow on bottom right of screen to continue.

| Home  Previous My Pages                | Actions Help Log off                  |
|----------------------------------------|---------------------------------------|
| Contract Payment Subcontract Payment   |                                       |
| Verify Payment                         |                                       |
| ✓ Venfy Payment                        | 9                                     |
| Progress: Review Verify Receipt Submit |                                       |
| 3 Submit:                              |                                       |
| Payee Name Payee Reviewe               | Date                                  |
| Bruce Davisued Dr                      |                                       |
| NonAgency/mch_baker@comcast.net        |                                       |
|                                        | Submit Verification Process Completed |
|                                        |                                       |

Submit Verification

10. Click "Submit Verification Process Completed"

\*\*\*This process can be repeated for each payment made by a payer\*\*\*